# **HCPSS Connect**

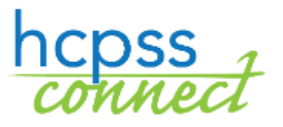

Request JumpStart

Howard County Public School System<sup>©</sup> Data Management<sup>©</sup> Document: HCPSS106 ©Revision Date: 09/03/2019

# About the JumpStart Program

JumpStart offers expanded options to gain college credits, explore possible careers, or earn an associate degree. Many courses within the program fulfill both HCPSS graduation requirements <u>and</u> undergraduate general education requirements. Choose from courses offered at your home high school, the ARL, or a college campus as you work toward your goals. **Please note that all courses taken through HCC incur a financial obligation**.

To get started, there are three pages that you must visit.

 $\bowtie = Note$ 

**NOTE:** Both parents and students must complete both the **Statement of Understanding** and the **Tuition Agreement** and at least one parent must complete the **Statement of Understanding** before any courses are available to you on the **Course Registration** page.

- Statement of Understanding FERPA agreements grant permission for HCPSS to communicate with the college or university where your courses are offered, for the following academic year. You must visit this page before completing any other step in the registration process.
- **Tuition Agreement** The Tuition Agreement acknowledges that there is a cost associated with obtaining college credits through the JumpStart programs. Tuition is billed directly by Howard Community College. Costs will vary based on individual student course selections.
- ⊕ Welcome
   ☆ Statement of Understanding
   ☆ Tuition Agreement
   ☆ Opt-In Agreement
   □ Course Selection

MAIN NAVIGATION

- **Opt-In Agreement** The Opt-In Agreement acknowledges the agreement between HCC and HCPSS and the conditions that apply.
- **Course Selection** This page displays the courses that are available to <u>all</u> students and is available only after all agreements have been signed.

| J | umpStart Program: None Grade: 10                                                                                   |
|---|----------------------------------------------------------------------------------------------------|
| Т | he student must sign/extend all of the required agreements for the 2019-2020 school year before requesting courses |
|   |                                                                                                    |

After you register, make an appointment to meet with your school counselor and then college adviser. Together, you will review your course selections to make sure that you are eligible to take each course and that each course will help you to reach your goals.

### Access the JumpStart Pages

- 1. Access the HCPSS Connect website.
- 2. On the Home page, click on the **JumpStart** option in panel on the left. You will see two links:
  - HCC Application
  - JumpStart
- 3. Click the **JumpStart** link.
- **NOTE**: The HCC Application link takes you to the HCC website.

|                                                                                                    | My Account Help Close                                                 |
|----------------------------------------------------------------------------------------------------|-----------------------------------------------------------------------|
| And Address of the Owner of the Owner of the | Howard County Public Schools<br>Good atternoon, Mary Smith, 6/13/2019 |
| Canvas (Gradebook)                                                                                                    | JUMPSTART                                                             |
| Attendance                                                                                                    | HCC Application                                                       |
| Homeroom / Transportation / POS                                                                                                    | lumoStat                                                              |
| Academic Information                                                                                                    | Jumportan                                                             |
| Summer School Schedule                                                                                                    |                                                                       |
| Jump Start                                                                                                    |                                                                       |

| ✓ = HCPSS - JumpStart Program                                                             |                                                                                                    |  |  |  |  |  |  |  |
|-------------------------------------------------------------------------------------------|----------------------------------------------------------------------------------------------------|--|--|--|--|--|--|--|
| MAIN NAVIGATION                                                                           | Welcome, Mary Smith                                                                                                    |  |  |  |  |  |  |  |
| Welcome                                                                                   |                                                                                                    |  |  |  |  |  |  |  |
| eq Statement of Understanding                                                             | JumpStart offers expanded options to gain college credits, explore possible careers, or earn an associate degree. Many<br>courses within the program fulfill both HCPSS graduation requirements and undergraduate general education requirements.<br>Choose from courses offered at your home high school, the ARL, or a college campus as you work toward your goals. Please |  |  |  |  |  |  |  |
| ☆ Tuition Agreement note that all courses taken through HCC incur a financial obligation. |                                                                                                    |  |  |  |  |  |  |  |
| ☆ Opt-In Agreement                                                                        | To get started, there are three pages to visit. You must visit these pages yearly before completing any other step in the<br>registration process.                                                                                                    |  |  |  |  |  |  |  |
| Course Selection                                                                          | <ul> <li>Statement of Understanding – FERPA agreements grant permission for HCPSS to communicate with the college or<br/>university where your courses are offered, for the following academic year.</li> </ul>                                                                                                    |  |  |  |  |  |  |  |
|                                                                                           | Tuition Agreement                                                                                                    |  |  |  |  |  |  |  |
|                                                                                           | Opt-In Agreement                                                                                                    |  |  |  |  |  |  |  |
|                                                                                           | Agreements signed on or after May 1 of each school year will automatically carry over to the next school year.                                                                                                    |  |  |  |  |  |  |  |

## Sign the Statement of Understanding and Agreements

Both parents and students must sign or extend all three agreements for the school year before you request courses. Students must have signed agreements for each school year. If you have a signed agreement for the current school year and you are requesting for next school year, you can extend your current agreement.

**NOTE**: Agreements signed on or after May 1 of each school year will automatically carry over to the next school year. No action is required for that agreement. Check each agreement to ensure it is complete.

- 1. Click the **Statement of Understanding** link in the Main Navigation panel on the left.
  - a. If you do not have a current agreement, type your full name in the **Signature** field and click the e-sign button.
  - b. If you have a current agreement but it was signed before May 1<sup>st</sup>, click the **Extend agreement** button.

| Signature: PAPER                          |
|-------------------------------------------|
| Extend agreement to 2019-2020 school year |

e-Sign

2. Repeat for the **Tuition Agreement** and **Opt-In Agreement**.

**WARNING**: Students must sign or extend all of the required agreements before requesting courses.

#### **Complete the HCC Application**

- 1. Access the **JumpStart** page on the HCPSS Connect website.
- 2. Click the **HCC Application** link. Follow the instructions provided on the HCC website.

**\*\*** STOP HERE IF YOUR STUDENT IS TAKING A DUAL-ENROLLMENT ELIGIBLE COURSE AT THEIR HIGH SCHOOL. The remaining instructions only apply to students who want to take courses on HCC's Campus. **\*\*** 

#### **Select Course Requests**

#### **\*\*COMPLETE THIS ONLY IF YOUR STUDENT IS TAKING A COURSE ON HCC'S CAMPUS.\*\***

- 1. Access the **JumpStart** page on the HCPSS Connect website.
- 2. Click on the **JumpStart** link.

3. Click the **Course Selection** link in the Main Navigation menu on the left. A list of courses displays.

| HCPSS - JumpStart Program                                                                                                    |                                                                                                    |                                      |                                                                                 |                                                                       |  |  |  |  |  |  |
|----------------------------------------------------------------------------------------------------|----------------------------------------------------------------------------------------------------|--------------------------------------|---------------------------------------------------------------------------------|-----------------------------------------------------------------------|--|--|--|--|--|--|
| JumpStart Program: None Grade: 10<br>The following list represents all the courses at HCC from which JumpStart students may select. Work with your HCC academic advisor and/or school counselor to determine which courses best fulfill the requirements of your structured program, your transfer goals, and/or your graduation requirements.                                                                                                    |                                                                                                    |                                      |                                                                                 |                                                                       |  |  |  |  |  |  |
| Please note: this step initiates but does not complete the registration process. Students should meet with their school counselor and then meet with a HCC advisor to complete the registration process. Registration is not complete until all tuition and fees are reconciled. Course requests made in March and April are for courseling purposes only. HCCs final Fail 2019 schedule will be released in May 2019, and student registration and schedule in HCC course sections will be finalized at that time. |                                                                                                    |                                      |                                                                                 |                                                                       |  |  |  |  |  |  |
| Curriculum Arec Science                                                                                                    | BIOL-111 General Biology for Health Professio                                                                                                    | ns CHEM-105 Chemistry & Society      | GEOL-108 Historical Geology                                                     | PHYS-106 Earth and Space Science                                      |  |  |  |  |  |  |
| ASTR-114 Elementary Astronomy Lab                                                                                                    | BIOL-120 Biology for Engineers                                                                                                    | CHEM-115 Chemistry & Society Lab     | GEOL-117 Introduction to Physical Geology La<br>GEOL-118 Historical Geology Lab | ab_PHYS-107 Physical Science<br>PHYS-110 General Physics I (Calculus) |  |  |  |  |  |  |
| BIOL-101 General Biology I<br>BIOL-102 General Biology II                                                                                                    | BIOL-204 Anatomy & Physiology II<br>CHEM-101 General Inorganic Chemistry I                                                                                                    | CHEM-136 Chemistry for Engineers Lab | MET0-111 Meteorology                                                            | PHYS-111 General Physics II (Calculus) PHYS-120 Oceanography          |  |  |  |  |  |  |
| BIOL-103 Human Heredity                                                                                                    | CHEM-102 General Inorganic Chemistry II                                                                                                    | ENST-115 Environmental Science Lab   | PHYS-103 Fundamentals of Physics I                                              | PHYS-121 Oceanography Lab                                             |  |  |  |  |  |  |
| BIOL-107 Fundamentals of Microbiology_CHEM-103 Fundamentals of General Chemistry GEOL-107 Introduction to Physical Geology_PHYS-104 Fundamentals of Physics II                                                                                                    |                                                                                                    |                                      |                                                                                 |                                                                       |  |  |  |  |  |  |
| Students in structured programs may request as many courses as indicated in their academic plan without prior approval.                                                                                                    |                                                                                                    |                                      |                                                                                 |                                                                       |  |  |  |  |  |  |
| <ul> <li>Students in flexible programs may r</li> <li>9th and 10th grade students</li> </ul>                                                                                                    | Students in fexible programs may request the following number of courses:         or 9th and 10th rade students may request to to one course er sementer without prior approval. |                                      |                                                                                 |                                                                       |  |  |  |  |  |  |
| <ul> <li>11th and 12th grade student</li> <li>Requests to take additional courses</li> </ul>                                                                                                    | <ul> <li>11th and 12th grade students may request up to two courses per semester without prior approval.</li> </ul>                                                              |                                      |                                                                                 |                                                                       |  |  |  |  |  |  |
| requests to take aparton acourses snow to be made to your rings scnool principal.     Courses taken as part of a structured program of rof HCPSS credit must be approved by your counselor.                                                                                                    |                                                                                                    |                                      |                                                                                 |                                                                       |  |  |  |  |  |  |
| Courses highlighted in blue are associated with the student's program.                                                                                                    |                                                                                                    |                                      |                                                                                 |                                                                       |  |  |  |  |  |  |
| Classes that have been billed or confirmed by HCC cannot be deleted from this page.                                                                                                    |                                                                                                    |                                      |                                                                                 |                                                                       |  |  |  |  |  |  |
| selected courses (3)<br>• ARTS-940 Ceranica I                                                                                                    |                                                                                                    |                                      |                                                                                 |                                                                       |  |  |  |  |  |  |
| BIOL-101 General Biology I                                                                                                    |                                                                                                    |                                      |                                                                                 |                                                                       |  |  |  |  |  |  |
| ENGL-121 College Composition                                                                                                    |                                                                                                    |                                      |                                                                                 |                                                                       |  |  |  |  |  |  |

- 4. Select the appropriate **Curriculum Area** to see the corresponding courses.
- 5. Select the check boxes for the requested courses. Courses selected will be listed at the bottom of the screen. Repeat to add additional courses from different Curriculum Areas.
- 6. Select the check box to indicate if you have completed the HCC's application for admissions.
- 7. Click **Save**.
- **NOTE** the following:
  - Students must register for courses with HCC in addition to completing this registration process in hcpss.me. Once this process is complete, students must email <u>jumpstart@howardcc.edu</u> to finalize their application and schedule a time to meet with an HCC admissions and advising counselor to register for courses.
  - Students in structured programs may register for as many courses as indicated in their academic plan without prior approval. Students in flexible programs may register for the following number of courses:
    - 9th and 10th grade students may register for up to <u>one</u> course per semester without prior approval
    - 11th and 12th grade students may register for up to two courses per semester without prior approval.
    - Requests to take additional courses should be made to your high school principal.
  - Courses taken as part of a structured program or for HCPSS credit must be approved by your counselor.
  - Courses highlighted in blue are associated with the student's program.
  - Classes that have been billed or confirmed by HCC cannot be deleted from this page.
  - Questions regarding the HCC application should be directed to jumpstart@howardcc.edu. Students will need to go to HCC during their walk-in Admissions and Advising hours and meet with an outreach advisor to finalize all enrollment. Please bring a transcript and Photo ID